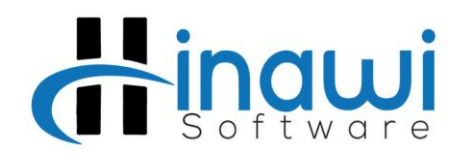

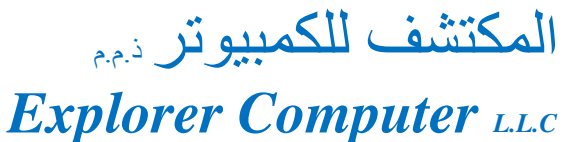

Since 1998

منذ عام ۱۹۹۸

# How to do – 'SQL Server Surface Area Configuration' (to be done on the server)

After installing Microsoft SQL Server Management 2005, you need to do SQL Server Surface Area Configuration. For this go to Start > All Programs > Microsoft SQL Server 2005 > Configuration Tools and select 'SQL Server Surface Area Configuration'

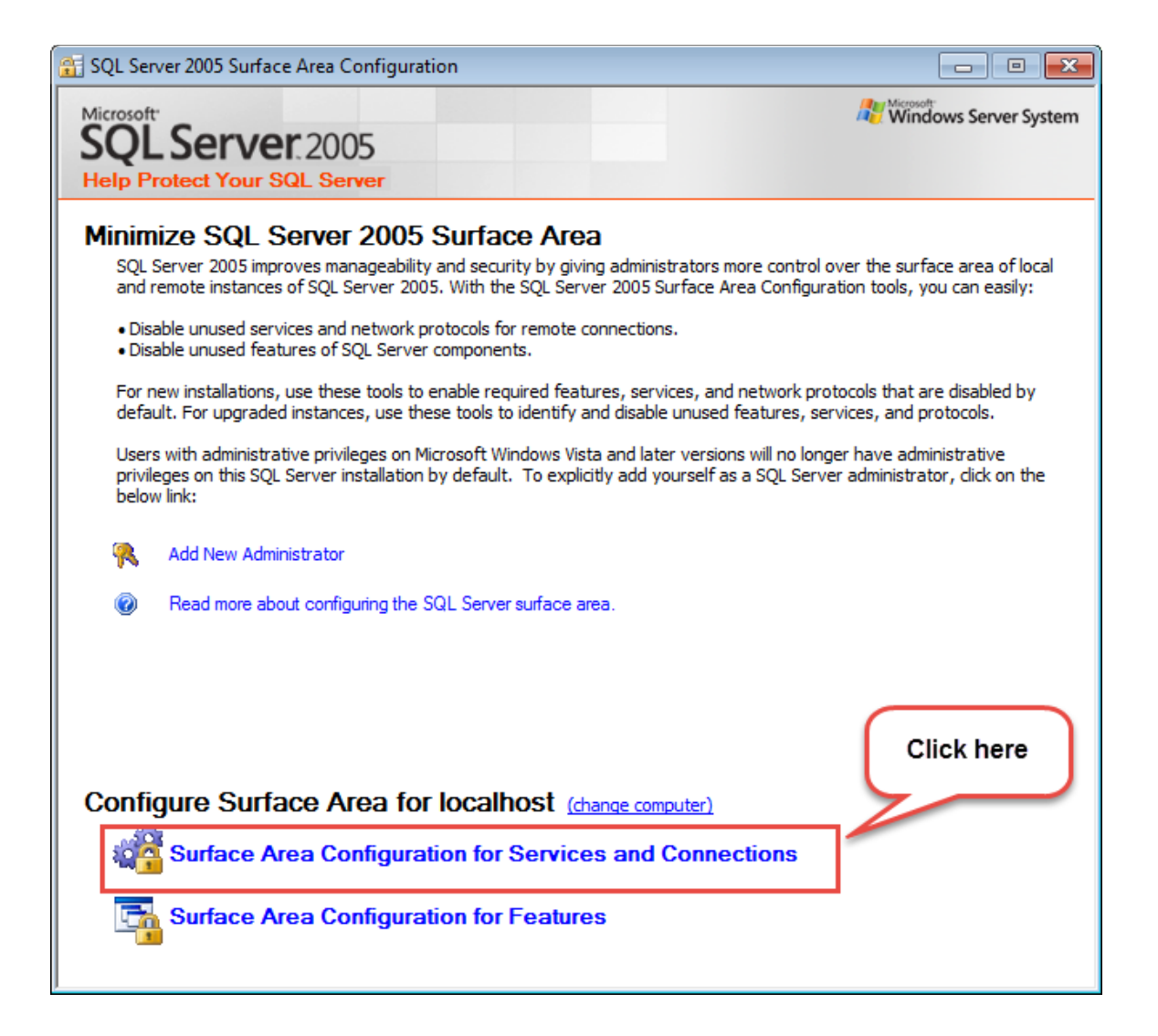

 Tel: +971 2 671 4242
 WhatsApp: +971 50 622 8024

 E-mail: hinawi@eim.ae
 Website: www.hinawi.com

 Image: State State Stat

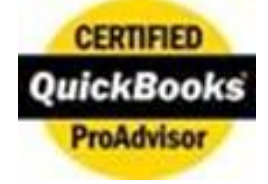

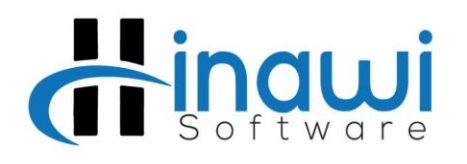

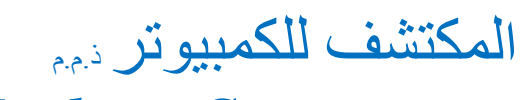

#### Explorer Computer LLC

Since 1998

منذ عام ۱۹۹۸

| 😭 SQL Server 200                                                          | 95 Surface Area Co                                                   | nfiguration                                                                                                    |                                                                                              |
|---------------------------------------------------------------------------|----------------------------------------------------------------------|----------------------------------------------------------------------------------------------------|----------------------------------------------------------------------------------------------|
| Microsoft<br>SQLSe<br>Help Protect                                        | Your SQL Serv                                                        | 5<br>er                                                                                                    | Windows Server System                                                                        |
| 🍓 Surface Area Config                                                     | uration for Service                                                  | s and Connections - localhost                                                                                                    | <b>x</b>                                                                                     |
| SQL Server                                                                | r 2005 Surfa<br>Your SQL Serv                                        | ce Area Configuration<br><sup>er</sup>                                                                                                    |                                                                                              |
| Enable only the servic<br>your server by reducir<br>Select a component ar | es and connection t<br>ng the surface area.<br>nd then configure its | types used by your applications. Disabling unused<br>For default settings, see <u>Help</u> .<br>• services and connections:                                                                                                    | services and connections helps protect                                                       |
|                                                                           | e Engine<br>lee<br>ote Connections<br>proviser                       | By default, SQL Server 2005 Express, Evaluat<br>dient connections only. Enterprise, Standard,<br>remote dient connections over TCP/IP. Use th<br>on which SQL Server listens for incoming dient<br>named pipes because it requires fewer port | First choose "local and<br>remote connection" then<br>"using both TCP/IP and<br>named pipes" |
| First Click on                                                            |                                                                      | <ul> <li>Local connections only</li> <li>Local and remote connections</li> </ul>                                                                                                    |                                                                                              |
| Connection                                                                |                                                                      | Using TCP/IP only                                                                                                    |                                                                                              |
|                                                                           |                                                                      | Using named pipes only                                                                                                    |                                                                                              |
|                                                                           |                                                                      | Osing both TCP/IP and named pipes                                                                                                    | Click<br>Apply                                                                               |
| View by Instance Vi                                                       | iew by Component                                                     | 2                                                                                                    |                                                                                              |
|                                                                           |                                                                      | OK Cance                                                                                                    | I Apply Help                                                                                 |
|                                                                           |                                                                      |                                                                                                    |                                                                                              |

Tel: +971 2 671 4242WhatsApp: +971 50 622 8024E-mail: hinawi@eim.aeWebsite: www.hinawi.comfinStissHinawi SoftwareAbu Dhabi, United Arab Emirates

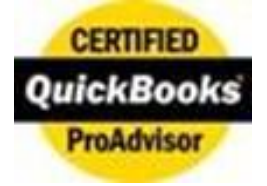

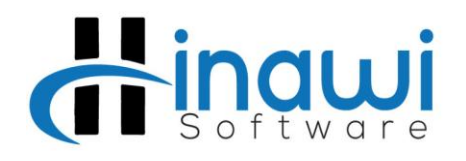

المكتشف للكمبيوتر دمم

### Explorer Computer LLC

Since 1998

منذ عام ۱۹۹۸

| SQL Ser                                                                          | er 2005 Surface Area Configuration                                                                                                    |                                  |
|----------------------------------------------------------------------------------|----------------------------------------------------------------------------------------------------|----------------------------------|
| Microsoft                                                                        | Server 2005                                                                                                    | Windows Server Syste             |
| Surface Area Configuration for Serv                                              | ces and Connections - localhost                                                                                                    | ]                                |
| SQL Server 2005 Sur<br>Help Protect Your SQL Se                                  | ace Area Configuration                                                                                                    |                                  |
| nable only the services and connection<br>our server by reducing the surface are | n types used by your applications. Disabling unused services and connections helps protect<br>a. Fordefault settings, see <u>Help</u> .                                                                                                    | Is, you can easily:              |
| SQLEXPRESS     Jordana Engine     Service                                        | By default, SQL Server 2005 Express, Evaluation, and Developer editions allow local<br>dient connections only. Enterprise, Standard, and Workgroup editions also listen for<br>remote dient connections over TCP/IP. Use the options below to change the protocols | at are disabled by nd protocols. |
| Changes to Connection S                                                          | ettings will not take effect until you restart the Database Engine service.                                                                                                    |                                  |
|                                                                                  | U Osing hamed pipes only                                                                                                    |                                  |
|                                                                                  | Using both TCP/IP and named pipes                                                                                                    |                                  |
|                                                                                  | The system will give you<br>alarm message, read and<br>click OK to continue                                                                                                    |                                  |
| iew by Instance View by Componen                                                 | OK Cancel Apply Help                                                                                                    |                                  |

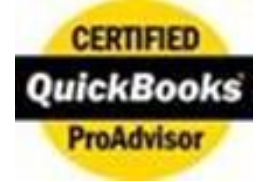

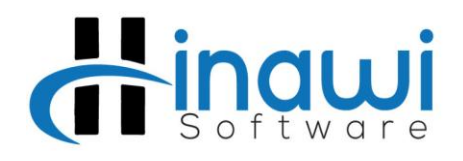

المكتشف للكمبيوتر دمم

#### Explorer Computer LLC

Since 1998

منذ عام ۱۹۹۸

| 😭 SQL Server                                                                                                    | 2005 Surface Area Configuration                                                                                                    |                                              |
|----------------------------------------------------------------------------------------------------|----------------------------------------------------------------------------------------------------|----------------------------------------------|
| Microsoft                                                                                                    | Server 2005                                                                                                    | Windows Server System                        |
| Surface Area Configuration for Service                                                                                                    | is and Connections - localhost 🛛 🗙                                                                                                    |                                              |
| SQL Server 2005 Surfa<br>Help Protect Your SQL Server<br>Enable only theservices and connection to<br>your serverby reducing the surface area | ce Area Configuration<br>er<br>ypes used by your applications. Disabling unused services and connections helps protect<br>Fordefault settings see Help | surface area of local<br>ls, you can easily: |
| Select a component and then configure its                                                                                                    | services and connections:                                                                                                    |                                              |
| SQLEXPRESS     Database Engine     Source                                                                                                    | Disable this service unless your applications use it.                                                                                                  | at are disabled by<br>nd protocols.          |
| Remote Connections                                                                                                    | Service name: MSSQL\$SQLEXPRESS                                                                                                    | administrative<br>strator, click on the      |
| E SQL Ser Browser                                                                                                    | Display name: SQL Server (SQLEXPRESS)                                                                                                    |                                              |
| Now click on<br>the service                                                                                                    | Description: Provides storage, processing and controlled access of data and rapid transaction processing.                                              |                                              |
|                                                                                                    | Startup type: Automatic                                                                                                    |                                              |
|                                                                                                    | Service status: Running                                                                                                    |                                              |
|                                                                                                    | Start Stop Pause Resume                                                                                                    |                                              |
|                                                                                                    | Click on stop to<br>stop the services                                                                                                    |                                              |
| View by Instance View by Component                                                                                                    | as asked by alert<br>message earlier                                                                                                    |                                              |
|                                                                                                    |                                                                                                    |                                              |

Tel: +971 2 671 4242WhatsApp: +971 50 622 8024E-mail: hinawi@eim.aeWebsite: www.hinawi.comfinStateHinawi SoftwareAbu Dhabi, United Arab Emirates

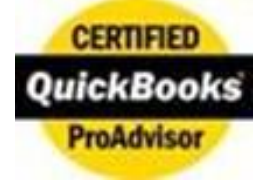

## **Hindwi** Software

#### Explorer Computer L.L.C Since 1998

|                                                                                                    |                                                                                                    |                                                                                                    |                                                                                                    |                                                                                                    |                                                                                                    | oince 1998                                                                           |                           |                                                                                                    |
|----------------------------------------------------------------------------------------------------|----------------------------------------------------------------------------------------------------|----------------------------------------------------------------------------------------------------|----------------------------------------------------------------------------------------------------|----------------------------------------------------------------------------------------------------|----------------------------------------------------------------------------------------------------|--------------------------------------------------------------------------------------|---------------------------|----------------------------------------------------------------------------------------------------|
|                                                                                                    | 😭 SQL Serv                                                                                                    | er 2005 Surface                                                                                                    | Area Config                                                                                                    | uration                                                                                                    |                                                                                                    |                                                                                      |                           |                                                                                                    |
|                                                                                                    | Microsoft                                                                                                    |                                                                                                    |                                                                                                    |                                                                                                    |                                                                                                    |                                                                                      | 1                         | Windows Server System                                                                                                    |
| Surface Area Configuratio                                                                                                    | on for Services                                                                                                    | and Connectio                                                                                                    | ons - localho                                                                                                    | st                                                                                                    |                                                                                                    |                                                                                      | X                         |                                                                                                    |
| SQL Server 200<br>Help Protect Your                                                                                                    | 05 Surfac                                                                                                    | ce Area Co                                                                                                    | nfiguratio                                                                                                    | on                                                                                                    |                                                                                                    |                                                                                      |                           |                                                                                                    |
| Enable only theservices and<br>your serverby reducing the s                                                                                                    | d connection ty<br>surface area. F                                                                                                    | vpes used by yo<br>For default settir                                                                                                    | ur application<br>Igs, see <u>Help</u> .                                                                                                    | s. Disabling                                                                                                    | unused services a                                                                                                    | nd connections helps                                                                 | protect                   | ne surface area of local<br>cools, you can easily:                                                                                                    |
| Select a component and then                                                                                                    | n configure its                                                                                                    | services and con                                                                                                    | nections:                                                                                                    |                                                                                                    |                                                                                                    |                                                                                      |                           |                                                                                                    |
| ☐ SQLEXPRESS ☐ ☐ Database Engin ◆ Service                                                                                                    | ne                                                                                                    | Disable this serv                                                                                                    | vice unless you                                                                                                    | ur applications                                                                                                    | s use it.                                                                                                    |                                                                                      |                           | that are disabled by<br>, and protocols.                                                                                                    |
| Remote Cor                                                                                                    | nnections                                                                                                    | Service name:<br>Display name:                                                                                                    | MSSQL\$SQL                                                                                                    | EXPRESS<br>(SQLEXPRESS                                                                                                    | 5)                                                                                                    |                                                                                      |                           | ve administrative<br>ninistrator, click on the                                                                                                    |
|                                                                                                    |                                                                                                    | Description:                                                                                                    | Provides sto<br>rapid transa                                                                                                    | rage, process<br>ction processi                                                                                                    | sing and controlled<br>ing.                                                                                                    | access of data and                                                                   | *                         |                                                                                                    |
|                                                                                                    | l l                                                                                                    | Startup type:                                                                                                    | Automatic                                                                                                    |                                                                                                    |                                                                                                    |                                                                                      | •                         |                                                                                                    |
|                                                                                                    |                                                                                                    | Service status:                                                                                                    | Running                                                                                                    |                                                                                                    |                                                                                                    |                                                                                      |                           |                                                                                                    |
|                                                                                                    |                                                                                                    | Start                                                                                                    |                                                                                                    | Stop                                                                                                    | Pause                                                                                                    |                                                                                      |                           |                                                                                                    |
| View by Taskana View by                                                                                                    | Component                                                                                                    |                                                                                                    |                                                                                                    |                                                                                                    |                                                                                                    | After s<br>and b<br>sure                                                             | toppin<br>efore<br>the st | ng the services<br>starting make<br>artup type is                                                                                                    |
| view by instance view by                                                                                                    | component                                                                                                    |                                                                                                    |                                                                                                    |                                                                                                    |                                                                                                    |                                                                                      | Auto                      | omatic                                                                                                    |
|                                                                                                    |                                                                                                    |                                                                                                    |                                                                                                    |                                                                                                    |                                                                                                    |                                                                                      |                           |                                                                                                    |
|                                                                                                    |                                                                                                    |                                                                                                    |                                                                                                    | ок                                                                                                    | Cancel                                                                                                    | Apply                                                                                | Ψ.J                       |                                                                                                    |
|                                                                                                    | 1                                                                                                    |                                                                                                    |                                                                                                    | ок                                                                                                    | Cancel                                                                                                    | Apply                                                                                | ¥                         |                                                                                                    |
|                                                                                                    |                                                                                                    |                                                                                                    |                                                                                                    |                                                                                                    | Cancel                                                                                                    | Apply                                                                                | <u>۴</u>                  |                                                                                                    |
|                                                                                                    | SQL Sen                                                                                                    | ver 2005 Surface                                                                                                    | e Area Config                                                                                                    | URATION                                                                                                    | Cancel                                                                                                    | Apply                                                                                | <u> </u>                  |                                                                                                    |
|                                                                                                    | SQL Serv                                                                                                    | ver 2005 Surface                                                                                                    | Area Config                                                                                                    | uration                                                                                                    | Cancel                                                                                                    | Apply                                                                                | <u>۹</u>                  | Windows Server System                                                                                                    |
| Surface Area Configuratio                                                                                                    | SQL Serv<br>Microsoft                                                                                                    | ver 2005 Surface                                                                                                    | : Area Config<br>ons - localhc                                                                                                    | uration                                                                                                    | Cancel                                                                                                    | Apply                                                                                |                           | Moreosett<br>Windows Server Syster                                                                                                    |
| Surface Area Configuration                                                                                                    | SQL Service<br>Microsoft<br>ion for Service<br>005 Surfa<br>r SQL Servi                                                                                    | ver 2005 Surface                                                                                                    | e Area Config<br>ons - localho<br>onfigurati                                                                                                    | uration<br>on                                                                                                    | Cancel                                                                                                    | Apply                                                                                | ¥<br>                     | ι το Σ<br>Windows Server System                                                                                                    |
| Surface Area Configuration<br>SQL Server 20<br>Help Protect Your<br>Enable only the services and<br>your server by reducing the                                                                                                    | SQL Sen<br>Microsoft<br>ion for Service<br>D05 Surfa<br>ir SQL Servi<br>id connection t<br>esurface area.                                                  | ver 2005 Surface<br>as and Connection<br>ce Area Co<br>er<br>sypes used by yo<br>Fordefault setti                                                                                                    | e Area Config<br>ons - localho<br>onfigurati<br>nur application<br>ngs,see <u>Help</u>                                                                                                    | uration<br>ost<br>on                                                                                                    | Cancel                                                                                                    | Apply                                                                                | protect                   | Windows Server System<br>Windows Server System<br>he surface area of local<br>pools, you can easily:                                                                                               |
| Surface Area Configuration<br>SQL Server 20<br>Help Protect Your<br>Enable only the services an<br>your serverby reducing the<br>Select a component and the                                                                                                    | SQL Sen<br>Microsoft<br>ion for Service<br>D05 Surfa<br>ir SQL Servi<br>id connection t<br>esurface area.<br>en configure its                              | ver 2005 Surface<br>as and Connection<br>ce Area Co<br>er<br>Sypes used by your<br>Fordefault settion<br>as services and control of the services and control of the services and control of                                                                                                    | e Area Config<br>ons - localho<br>onfigurati<br>nur application<br>ngs,see <u>Help</u><br>nnections:                                                                                                    | nuration<br>ost<br>on                                                                                                    | Cancel                                                                                                    | Apply no                                                                             | protect                   | Windows Server Syster<br>Windows Server Syster<br>he surface area of local<br>pools, you can easily:                                                                                               |
| Surface Area Configuration<br>SQL Server 20<br>Help Protect Your<br>Enable only the services and<br>your server by reducing the<br>Select a component and the<br>Select a component and the<br>Select a component and the<br>Service                                                                                                    | SQL Sen<br>Microsoft<br>ion for Service<br>DO5 Surfa<br>ir SQL Servi<br>in configure its<br>ine                                                            | ver 2005 Surface<br>as and Connection<br>ce Area Con<br>er<br>sypes used by you<br>Fordefault setti<br>services and con<br>Disable this ser                                                                                                    | e Area Config<br>ons - localho<br>onfiguration<br>ngs,see <u>Help</u><br>nnections:<br>vice unless yo                                                                                                    | uration<br>ost<br>on<br>                                                                                                    | Cancel                                                                                                    | Apply ne                                                                             | Protect                   | The surface area of local<br>pools, you can easily:                                                                                                    |
| Surface Area Configuration<br>SQL Server 20<br>Help Protect Your<br>Enable only theservices ann<br>your serverby reducing the<br>Select a component and the<br>Select a component and the<br>SolEXPRESS<br>SOLEXPRESS<br>SolEXPRESS<br>Service<br>Remote Co                                                                                                    | SQL Sen<br>Microsoft<br>ion for Service<br>DO5 Surfa<br>ir SQL Servi<br>d connection t<br>esurface area.<br>an configure its<br>ine<br>onnections          | es and Connections<br>ce Area Connections<br>ce Area Connections<br>creations<br>creations<br>content of the connections<br>content of the connections<br>content of the connections<br>connections<br>co | e Area Config<br>ons - localho<br>onfiguration<br>ngs,see <u>Help</u><br>nnections:<br>vice unless yo                                                                                                    | uration<br>ost<br>on<br>ur application<br>EXPRESS                                                                                                    | Cancel                                                                                                    | Apply no                                                                             | Protect                   | Windows Server Syster<br>Windows Server Syster<br>he surface area of local<br>pools, you can easily:<br>that are disabled by<br>, and protocols.<br>ve administrative                              |
| Surface Area Configuration<br>SQL Server 20<br>Help Protect Your<br>Enable only the services an<br>your server by reducing the<br>Select a component and the<br>Select a component and the<br>Select a compo                                                                                                    | SQL Sen<br>Microsoft<br>ion for Service<br>DO5 Surfa<br>ir SQL Service<br>nd connection t<br>esurface area.<br>en configure its<br>ine<br>onnections<br>er | es and Connections<br>ce Area Co<br>er<br>cypes used by your<br>For default settions<br>is services and con<br>Disable this ser<br>Service name:<br>Display name:                                                                                                    | Area Config<br>ons - localho<br>onfigurati<br>our application<br>ngs,see <u>Help</u><br>nnections:<br>vice unless yo<br><u>MSSQL\$SQL</u><br>SQL Server                                                                | uration<br>ost<br>ON<br>                                                                                                    | Cancel                                                                                                    | Apply no                                                                             | proted                    | The surface area of local<br>cools, you can easily:<br>that are disabled by<br>, and protocols.<br>ve administrative<br>ministrator, dick on the                                                   |
| Surface Area Configuration<br>SQL Server 20<br>Help Protect You<br>Enable only the services any<br>your server by reducing the<br>Select a component and the<br>Select a component and the<br>Select a compo                                                                                                    | SQL Sen<br>Microsoft<br>ion for Service<br>DO5 Surfa<br>in SQL Servi<br>nd connection t<br>esurface area.<br>en configure its<br>ine<br>onnections<br>er   | es and Connections<br>ce Area Connections<br>ce Area Connections<br>ce Area Connections<br>ce and connections<br>ce and con                                                                                                    | Area Config<br>ons - localho<br>onfigurati<br>our application<br>ngs, see <u>Help</u><br>nections:<br>vice unless yo<br><u>MSSQLSSQL</u><br>SQL Server<br>Provides stor<br>rapid transa                                | uration<br>ust<br>ON<br>ns. Disabling<br>,<br>ur application<br>(SQLEXPRESS)<br>(SQLEXPRESS)<br>rage, process                                                                                                    | Cancel                                                                                                    | Apply ne                                                                             | proted                    | The surface area of local<br>tools, you can easily:<br>that are disabled by<br>, and protocols.<br>ve administrative<br>hinistrator, click on the                                                  |
| Surface Area Configuration<br>SQL Server 20<br>Help Protect You<br>Enable only the services an<br>your serverby reducing the<br>Select a component and the<br>Select a component and the<br>SoleXPRESS<br>SOLEXPRESS<br>SoleXPRESS<br>Sole Service<br>Remote Co<br>Remote Co<br>Remote Co                                                                                                    | SQL Sen<br>Microsoft<br>ion for Service<br>DO5 Surfa<br>ir SQL Serv<br>d connection t<br>esurface area.<br>en configure its<br>ine<br>onnections<br>er     | ver 2005 Surface<br>es and Connecti<br>ce Area Co<br>er<br>sypes used by yo<br>For default setti<br>services and co<br>Disable this ser<br>Service name:<br>Display name:<br>Description:<br>Startup type:                                                                                                    | e Area Config<br>ons - localho<br>onfiguration<br>ngs,see <u>Help</u><br>nnections:<br>vice unless yo<br><u>MSSQL\$SQL</u><br>SQL Server<br>Provides stor<br>rapid transac                                             | uration<br>st<br>ON<br>ns. Disabling<br>ur application<br>EXPRESS<br>(SQLEXPRESS<br>rage, process<br>iction process                                                                                                    | Cancel                                                                                                    | Apply network and connections helps                                                  | protect                   | Windows Server Syster<br>Windows Server Syster<br>he surface area of local<br>pools, you can easily:<br>that are disabled by<br>, and protocols.<br>ve administrative<br>hinistrator, click on the |
| Surface Area Configuration<br>SQL Server 20<br>Help Protect You<br>Enable only the services an<br>your server by reducing the<br>Select a component and the<br>Select a component and the<br>Select a component and the<br>Select a component and the<br>Service<br>Remote Co<br>Remote Co<br>SQL Server Browse                                                                                                    | SQL Sen<br>Microsoft<br>ion for Service<br>DO5 Surfa<br>ir SQL Serv<br>ad connection t<br>esurface area.<br>en configure its<br>ine<br>onnections<br>ier   | ver 2005 Surface<br>es and Connection<br>ce Area Co<br>er<br>sypes used by you<br>For default settion<br>services and con<br>Disable this ser<br>Service name:<br>Display name:<br>Description:<br>Startup type:<br>Service status:                                                                                                    | Area Config<br>ons - localho<br>onfigurati<br>our application<br>ngs, see <u>Help</u><br>onections:<br>vice unless yo<br><u>MSSOL SQU</u><br>SQL Server<br>Provides sto<br>rapid transe<br><u>Automatic</u><br>Stopped | uration<br>ost<br>ON<br>ms. Disabling<br>ur application<br>EXPRESS<br>(SQLEXPRESS)<br>(SQLEXPRESS)<br>rage, process                                                                                                    | Cancel                                                                                                    | Apply network and connections helps                                                  | protect                   | Windows Server Syster<br>Windows Server Syster<br>he surface area of local<br>cools, you can easily:<br>that are disabled by<br>, and protocols.<br>ve administrative<br>hinistrator, click on the |
| Surface Area Configuration<br>SQL Server 20<br>Help Protect You<br>Enable only the services an<br>your server by reducing the<br>Select a component and the<br>Select a component and the<br>Select a component and the<br>Select a component and the<br>SoleXPRESS<br>SoleXPRESS<br>SoleXPRESS<br>SoleXPRESS<br>SoleXPRESS<br>SoleXPRESS<br>SoleXPRESS<br>SoleXPRESS<br>SoleXPRESS<br>SoleXPRESS<br>SoleXPRESS<br>SoleXPRESS                                                                                                    | SQL Sen<br>Microsoft<br>ion for Service<br>DO5 Surfa<br>in SQL Serv<br>nd connection t<br>esurface area.<br>en configure its<br>ine<br>onnections<br>er    | ver 2005 Surface<br>es and Connection<br>ce Area Consection<br>ce Area Consection<br>cer<br>consection set<br>consection set<br>cons                                                                                        | Area Config<br>ons - localho<br>onfigurati<br>our application<br>ngs, see <u>Help</u><br>nections:<br>vice unless yo<br><u>MSSOL SQL</u><br>SQL Server<br>Provides stor<br>rapid transa<br>Automatic<br>Stopped        | uration<br>ost<br>ON<br>ns. Disabling<br>,<br>ur application<br>(SQLEXPRESS)<br>(SQLEXPRESS)<br>(SQLEXPRESS)<br>Stop                                                                                                    | Cancel                                                                                                    | Apply                                                                                | proted                    | The surface area of local<br>tools, you can easily:<br>that are disabled by<br>, and protocols.<br>ve administrative<br>hinistrator, click on the                                                  |
| Surface Area Configuration<br>SQL Server 20<br>Help Protect You<br>Enable only the services an<br>your serverby reducing the<br>Select a component and the<br>Select a component and the<br>SolEXPRESS<br>SOLEXPRESS<br>SOLEXPRESS<br>Sole Service<br>Remote Co<br>Remote Co                                                                                                    | SQL Sen<br>Microsoft<br>on for Service<br>DO5 Surfa<br>Ir SQL Serv<br>Ind connection t<br>esurface area.<br>en configure its<br>ine<br>onnections<br>ier   | ver 2005 Surface<br>es and Connecti<br>ce Area Co<br>er<br>sypes used by yo<br>For default setti<br>services and co<br>Disable this ser<br>Service name:<br>Display name:<br>Description:<br>Startup type:<br>Service status:<br>Start                                                                                                    | Area Config<br>ons - localho<br>onfiguration<br>ngs,see Help<br>nections:<br>vice unless yo<br>MSSQLSEVER<br>Provides stor<br>rapid transa<br>Automatic<br>Stopped                                                     | Uration Uration Units Units Un | Cancel Cancel Ca | Apply  and connections helps and access of data and Resume and                       | protect                   | Windows Server Syster<br>Windows Server Syster<br>he surface area of local<br>cools, you can easily:<br>that are disabled by<br>, and protocols.<br>ve administrative<br>hinistrator, dick on the  |
| Surface Area Configuration<br>SQL Server 20<br>Help Protect You<br>Enable only the services an<br>your server by reducing the<br>Select a component and the<br>Select a component and the<br>SolEXPRESS<br>SolEXPRESS<br>Sole Service<br>Remote Co<br>Remote Co<br>Remote Co<br>Sole Server Browse                                                                                                    | SQL Sen<br>Microsoft<br>ion for Service<br>DO5 Surfa<br>in SQL Serv<br>and connection t<br>esurface area.<br>en configure its<br>ine<br>onnections<br>ier  | ver 2005 Surface<br>es and Connecti<br>ce Area Co<br>er<br>sypes used by yo<br>For default setti<br>services and co<br>Disable this ser<br>Service name:<br>Display name:<br>Description:<br>Startup type:<br>Service status:<br>Start                                                                                                    | Area Config<br>ons - localho<br>onfigurati<br>our application<br>ngs, see <u>Help</u><br>nnections:<br>vice unless yo<br><u>MSSQL server</u><br>Provides sto<br>rapid transa<br>Automatic<br>Stopped                   | uration<br>st<br>On<br>ns. Disabling<br>,<br>ur application<br>EXPRESS<br>(SQLEXPRESS<br>rage, process<br>stop<br>Cli<br>rest                                                                                                    | Cancel                                                                                                    | Apply<br>and connections helps<br>d access of data and<br>Resume                     | protect                   | Windows Server Syster<br>Windows Server Syster<br>he surface area of local<br>cools, you can easily:<br>that are disabled by<br>, and protocols.<br>ve administrative<br>hinistrator, dick on the  |
| Surface Area Configuration<br>SQL Server 20<br>Help Protect You<br>Enable only the services an<br>your serverby reducing the<br>Select a component and the<br>SoleXPRESS<br>SOLEXPRESS<br>SOLEXPRESS<br>SOL | SQL Sen<br>Microsoft<br>ion for Service<br>DO5 Surfa<br>in SQL Service<br>O05 Surfa<br>in configure its<br>ine<br>onnections<br>ier                        | ver 2005 Surface<br>es and Connecti<br>ce Area Co<br>er<br>sypes used by you<br>For default setti<br>eservices and con<br>Disable this ser<br>Service name:<br>Display name:<br>Description:<br>Startup type:<br>Service status:<br>Start                                                                                                    | Area Config<br>ons - localho<br>onfigurati<br>nur application<br>ngs, see Help<br>nections:<br>vice unless yo<br>MSSOL SE<br>SQL Server<br>Provides stor<br>rapid transa<br>Automatic<br>Stopped                       | uration ust on ust on ur application (SQLEXPRESS (SQLEXPRESS stop Cli rest or                                                                                                    | Cancel                                                                                                    | Apply  and connections helps and connections helps d access of data and Resume co em | protect                   | Windows Server Syster<br>Windows Server Syster<br>he surface area of local<br>bools, you can easily:<br>that are disabled by<br>, and protocols.<br>ve administrative<br>hinistrator, dick on the  |
| Surface Area Configuration<br>SQL Server 20<br>Help Protect You<br>Enable only the services an<br>your serverby reducing the<br>Select a component and the<br>Select a component and the<br>SoleXPRESS<br>SoleXPRESS<br>SoleXPRES       | SQL Ser<br>Microsoft<br>ion for Service<br>DO5 Surfa<br>ir SQL Serv<br>ad connection t<br>esurface area.<br>en configure its<br>ine<br>onnections<br>ier   | ver 2005 Surface<br>es and Connecti<br>ce Area Co<br>For default setti<br>services and con<br>Disable this ser<br>Service name:<br>Display name:<br>Description:<br>Startup type:<br>Service status:<br>Start                                                                                                    | Area Config<br>ons - localho<br>onfiguration<br>ngs,see Help<br>nections:<br>vice unless yo<br>SQL Server<br>Provides sto<br>rapid transa<br>Automatic<br>Stopped                                                      | Uration Uration Urapplication Urapplication Urapplication Urapplication EXPRESS (SQLEXPRESS OK Cli Cli Cli Cli Cli Cli Cli Cli Cli Cli                                                                                                    | Cancel Cancel Cancel Cancel Cancel Cancel Cancel Cancel Cancel Cancel Cancel Cancel Cancel Cancel Cancel Cancel                                                                                                    | Apply Resume CO Apply He                                                             | protect                   | Windows Server Syster<br>Windows Server Syster<br>he surface area of local<br>pools, you can easily:<br>that are disabled by<br>, and protocols.<br>ve administrative<br>hinistrator, click on the |

Tel: +971 2 671 4242WhatsApp: +971 50 622 8024E-mail: hinawi@eim.aeWebsite: www.hinawi.comfinStissHinawi SoftwareAbu Dhabi, United Arab Emirates

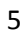

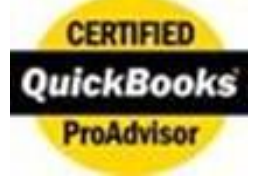